## Innhold

| Logg inn                   | 1  |
|----------------------------|----|
| Legg til ny side           | 2  |
| Sette inn bilde på side    | 5  |
| Redigere eksisterende side | 11 |
| Sett inn ny meny knapp     | 14 |
| Endre kontakt info / modul | 21 |

## For å logge inn på administrasjonen :

Ditt domene.no/administrator

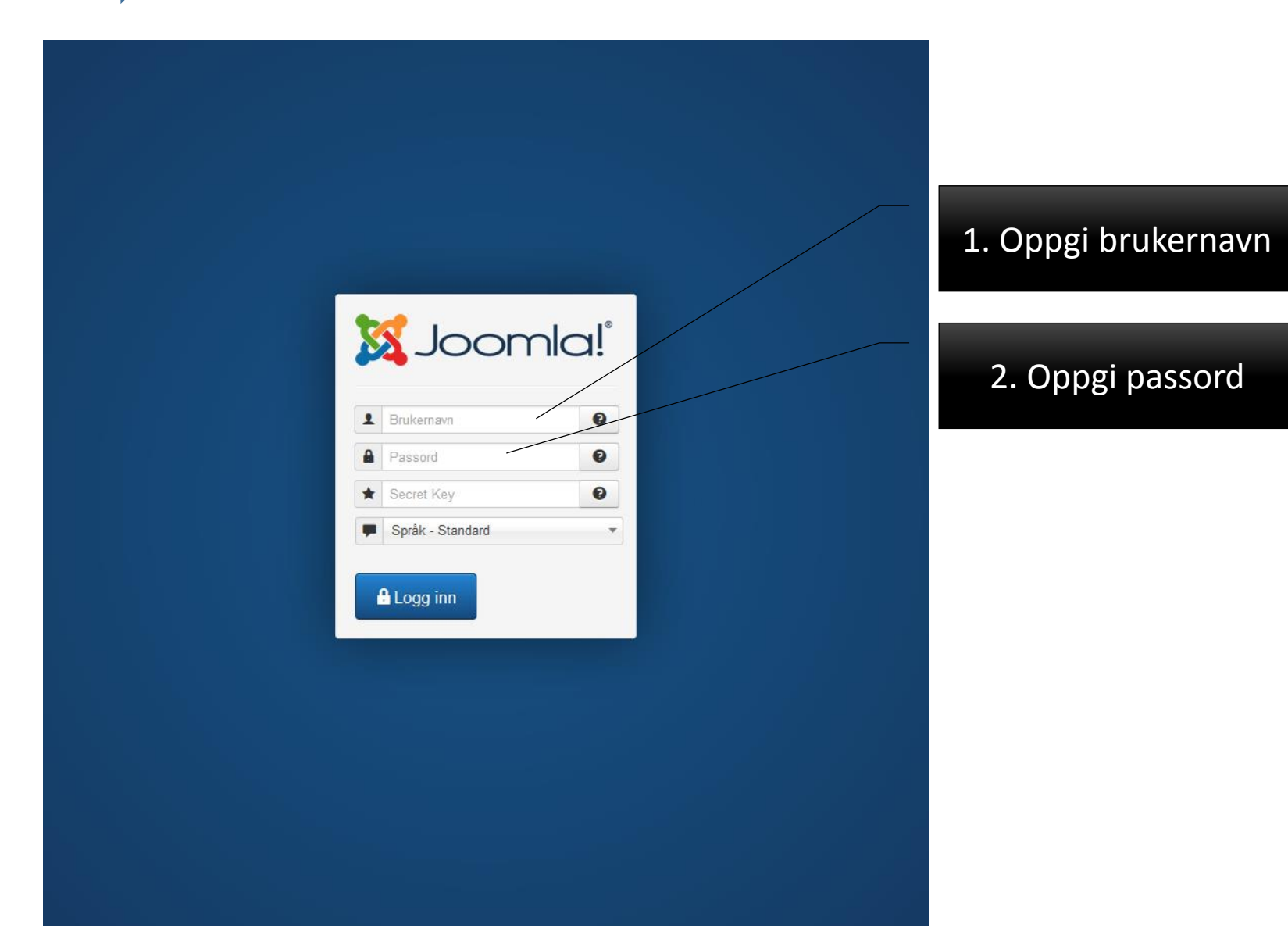

## Legge til ny side:

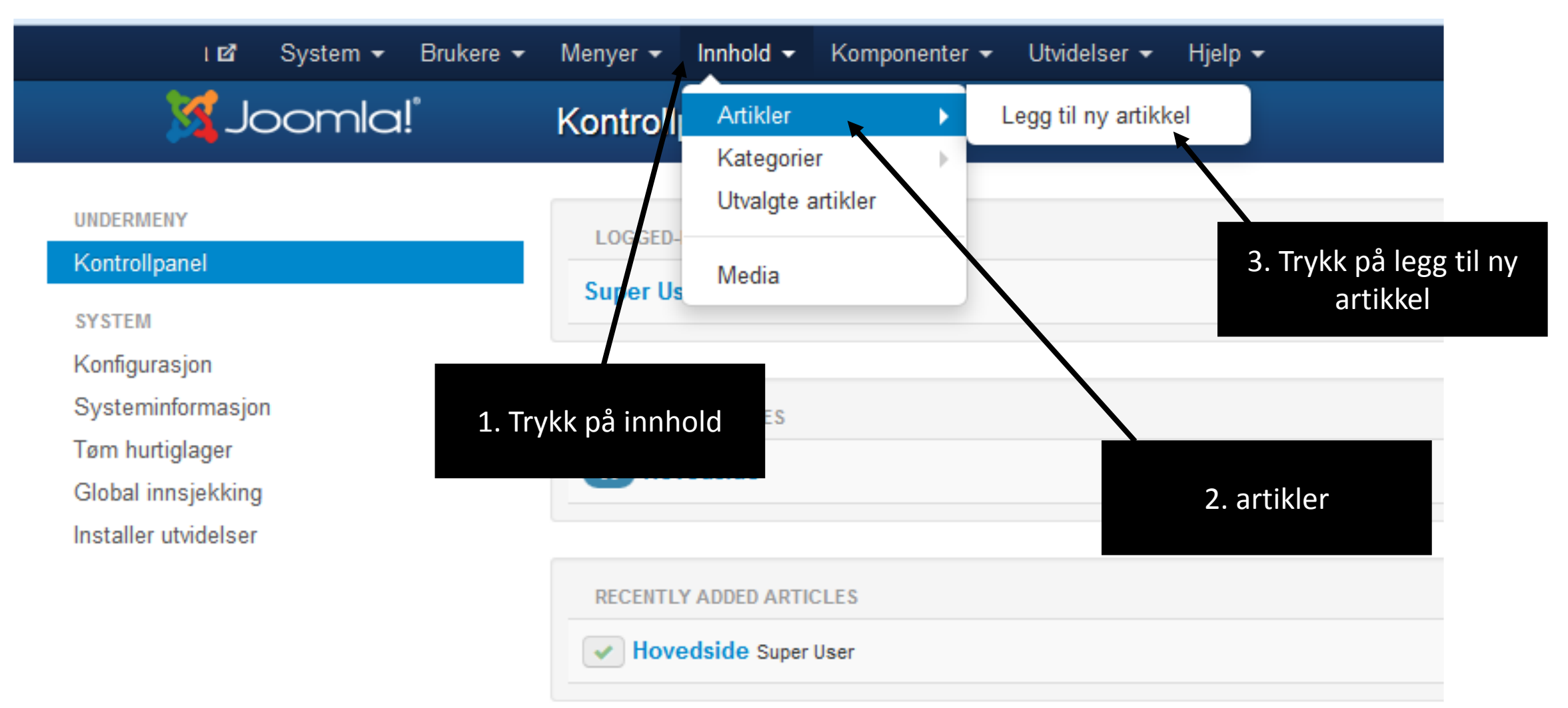

## Legge til ny side:

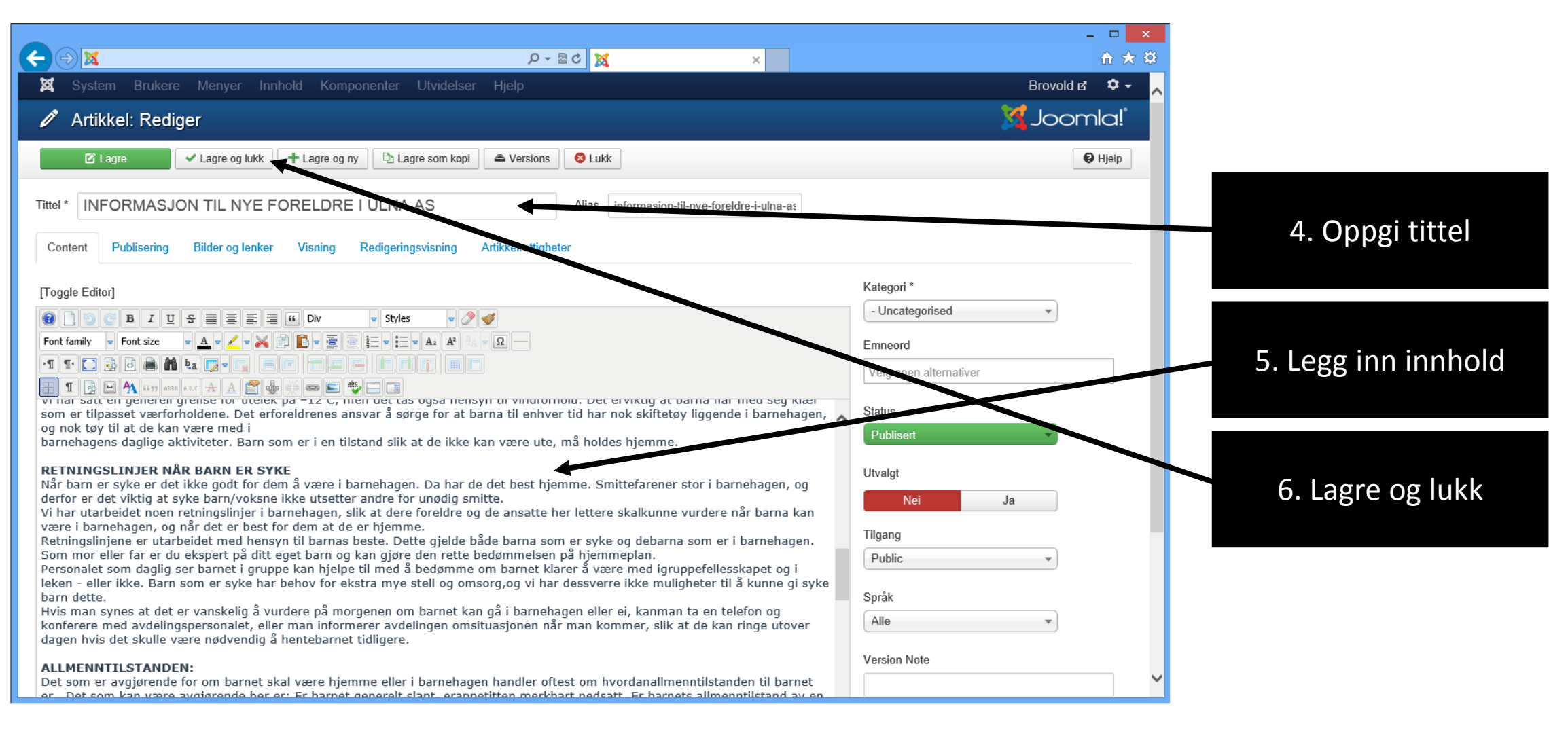

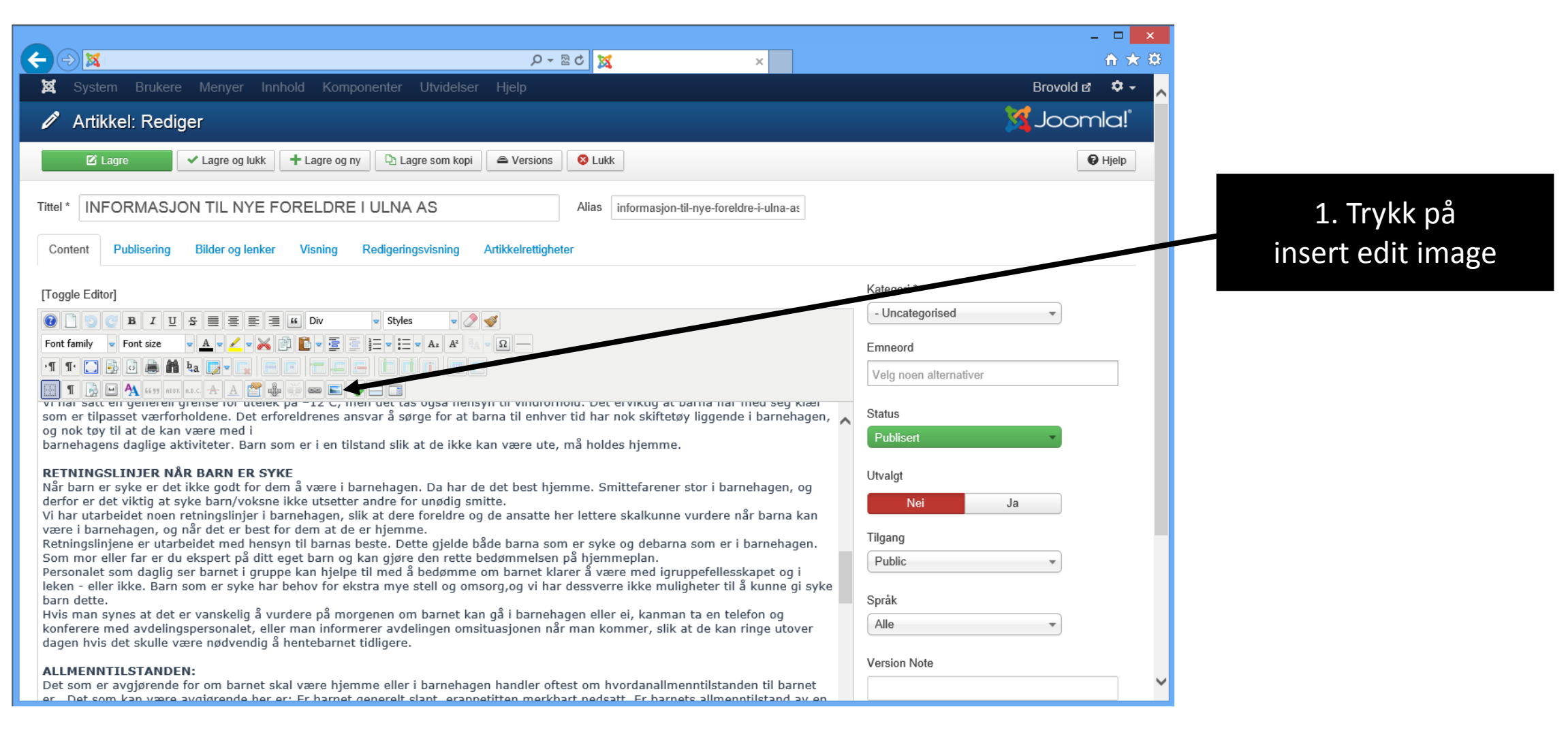

|                                                                            |                             |                              |                                                                            | - □ <mark>×</mark> |                   |
|----------------------------------------------------------------------------|-----------------------------|------------------------------|----------------------------------------------------------------------------|--------------------|-------------------|
|                                                                            |                             | <u>کة</u> م                  | ×                                                                          | ☆★☆                |                   |
| 🕱 System Brukere Menyer                                                    | Innhold Komponenter Utvide  | elser Hjelp                  |                                                                            | Brovold 🗗 🌣 🗸 🔨    |                   |
| 🖉 Artikkel: Rediger                                                        | Image Manager               |                              | 8                                                                          | 🔀 Joomla!          |                   |
| Zi Lagre ↓ Lagre og I                                                      | Image Rollover Advanced     | ]                            |                                                                            | 🕑 Hielp            |                   |
|                                                                            | Properties                  |                              | Preview                                                                    |                    |                   |
|                                                                            | URL                         |                              |                                                                            |                    |                   |
|                                                                            | Alternate Text              |                              |                                                                            |                    |                   |
| Content Publisering Bilder og lø                                           | Dimensions x                | ✓ Proportional               | dolor sit amet, consetetur                                                 |                    | 2 Trukk nå unlagd |
|                                                                            | AlignmentNot Set 🗸 Clear    | Not Set                      | sadipscing elitr, sed diam<br>nonumy eirmod tempor                         |                    |                   |
| [Toggle Editor]                                                            | Margin Top Right            | Bottom Left Z Equal Values   | invidunt ut labore et dolore<br>magna aliquyam erat, sed diam<br>voluntua. |                    |                   |
|                                                                            | Border Width 1              | Style Solid V Colour #000000 |                                                                            | ed                 |                   |
| Font family v Font size v A v Z                                            |                             |                              |                                                                            |                    |                   |
| •¶ ¶• 🗔 🔂 🗟 🏔 🏙 ḥa 🗾 •                                                     | 📮 File Browser              |                              |                                                                            |                    |                   |
| 1 1                                                                        | Root ( 5 folders, 11 files) |                              | <u>_</u> <u>_</u> 2                                                        | mativer            |                   |
| som er tilpasset værforholdene. De                                         | Folders                     | 🔲 🚉 Name 🗐 🛍                 | Details                                                                    |                    |                   |
| barnehagen, og nok tøy til at de ka                                        | 🗏 🚞 Root                    | 🗆 📙 banners                  |                                                                            | -                  |                   |
| barnenagens daglige aktiviteter. Ba                                        | 🔹 📙 banners                 | 🗌 📙 galleri                  |                                                                            |                    |                   |
| RETNINGSLINJER NÅR BARN EI                                                 | galleri     bezderr         | 🔲 🗾 headers                  |                                                                            |                    |                   |
| derfor er det viktig at syke barn/vo                                       | guickicons                  | quickicons     sampledata    |                                                                            | Ja                 |                   |
| Vi har utarbeidet noen retningslinje<br>være i barnehagen, og når det er b | 🔹 📊 sampledata              |                              |                                                                            |                    |                   |
| Retningslinjene er utarbeidet med                                          |                             | 2.jpg                        |                                                                            |                    |                   |
| Som mor eller far er du ekspert på<br>Personalet som daglig ser barnet i   |                             | . E 3.jpg                    |                                                                            |                    |                   |
| leken - eller ikke. Barn som er syk                                        |                             | 4.jpg                        |                                                                            |                    |                   |
| syke barn dette.<br>Hvis man synes at det er vanskelig                     |                             | footerlogo.png               |                                                                            |                    |                   |
| konferere med avdelingspersonale                                           |                             | icomla black sif             |                                                                            |                    |                   |
| dagen hvis det skulle være nødven                                          |                             | Show All                     |                                                                            |                    |                   |
| ALLMENNTILSTANDEN:                                                         |                             |                              |                                                                            |                    |                   |
| Det som er avgjørende for om barr<br>er. Det som kan være avgjørende       |                             | ¢ R                          | terresh V Insert X Cancel                                                  |                    |                   |

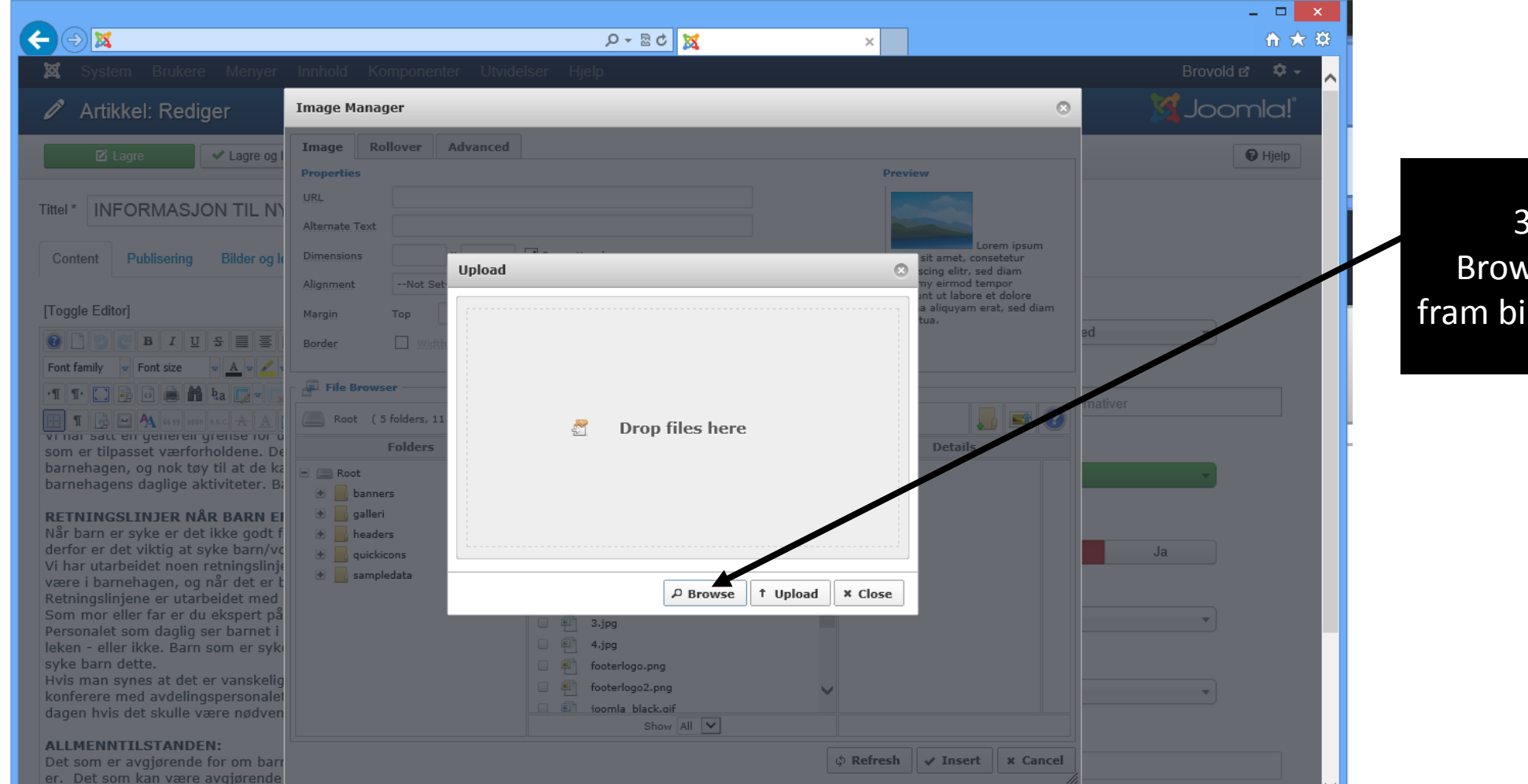

3. Trykk på Browse for å finne fram bilde fra lokal disk

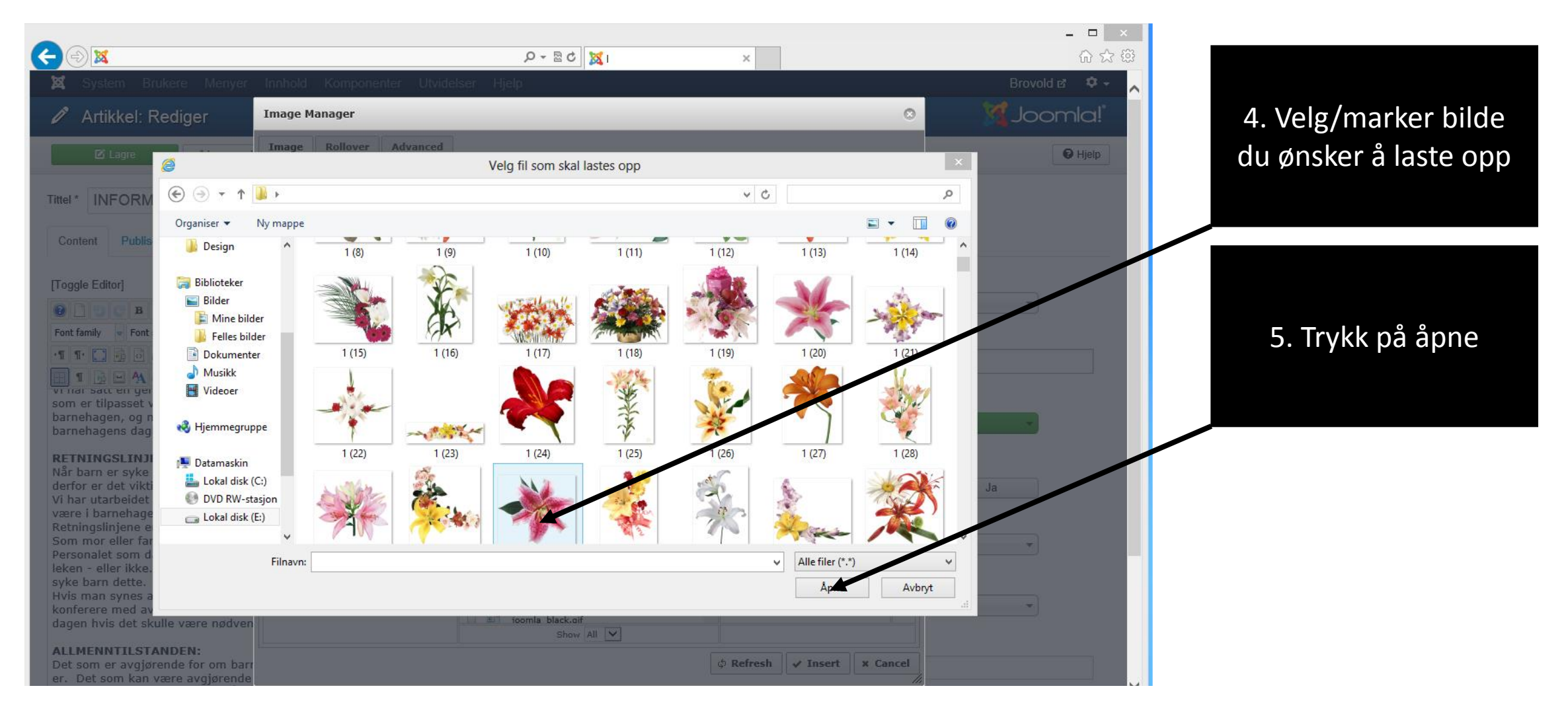

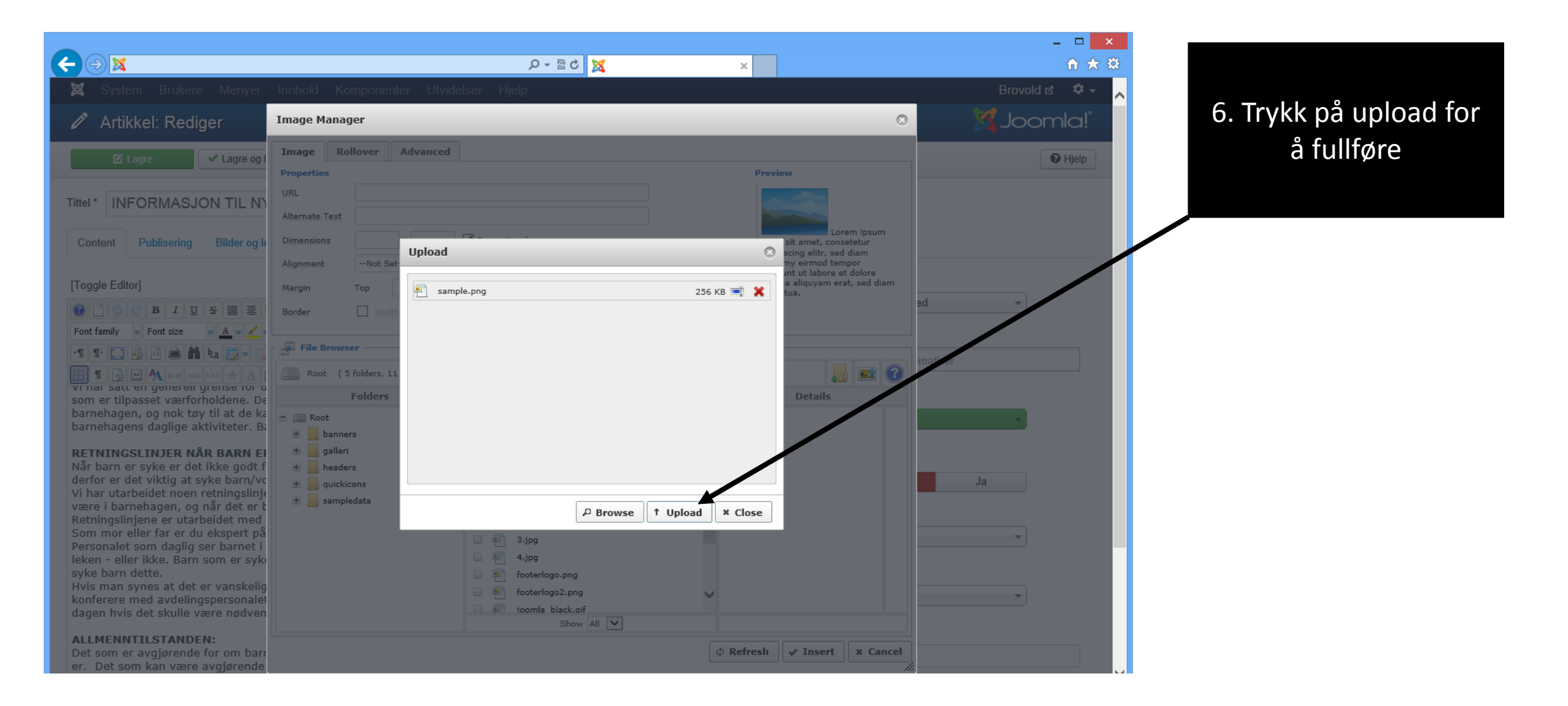

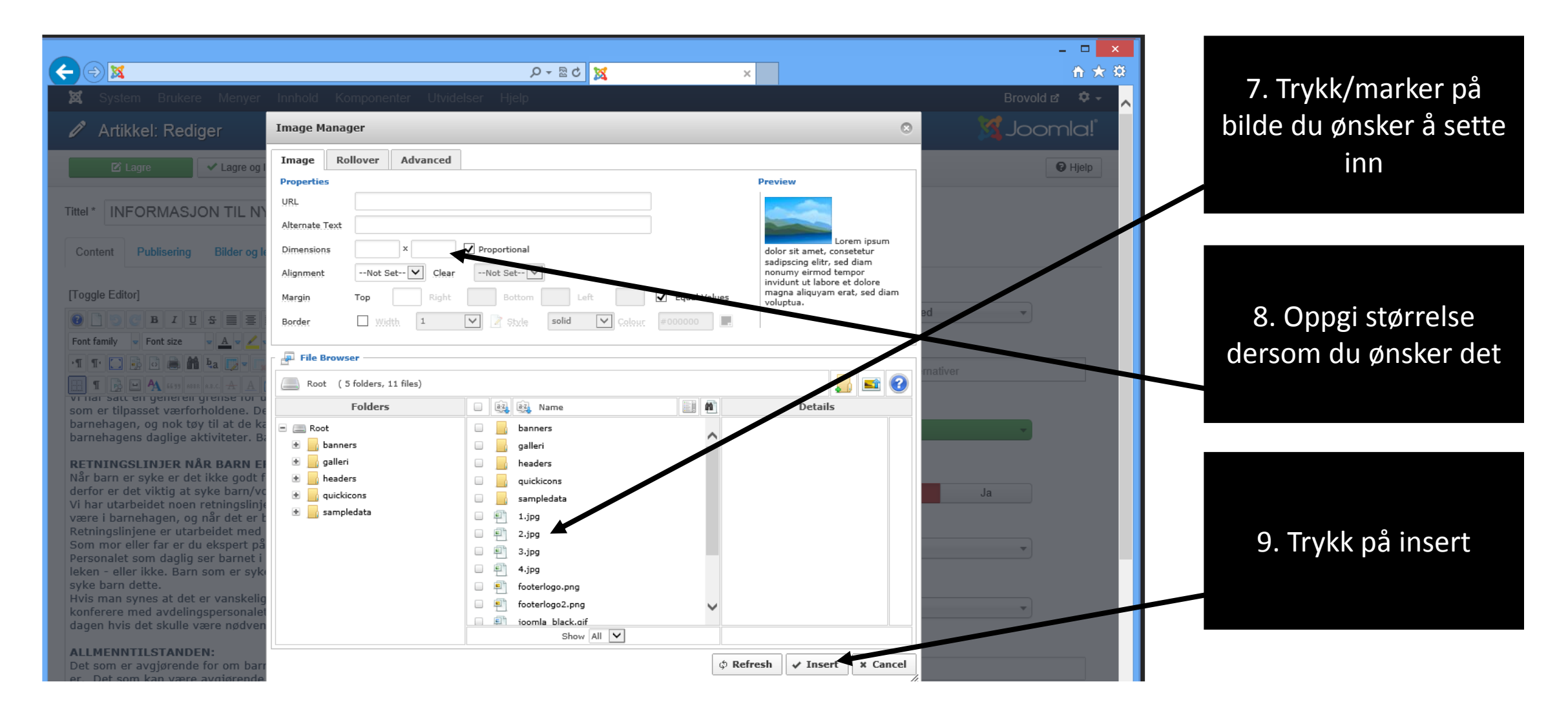

# For å redigere en side:

| । 🗗 System 👻 Brukere 👻 | Menyer - Innhold - Komponenter - Utvidelser - Hjelp - |
|------------------------|-------------------------------------------------------|
| 🌠 Joomla!"             | Kontrol Artikler Legg til ny artikkel                 |
| UNDERMENY              | Utvalgte artikler                                     |
| Kontrollpanel          | Super Us Media                                        |
| SYSTEM                 |                                                       |
| Konfigurasjon          |                                                       |
| Systeminformasjon      | vkk på innhold                                        |
| Tøm hurtiglager        |                                                       |
| Global innsjekking     | 2. Trykk på artikler                                  |
| Installer utvidelser   |                                                       |
|                        | RECENTLY ADDED ARTICLES                               |
|                        | Hovedside Super User                                  |

#### For å redigere en side:

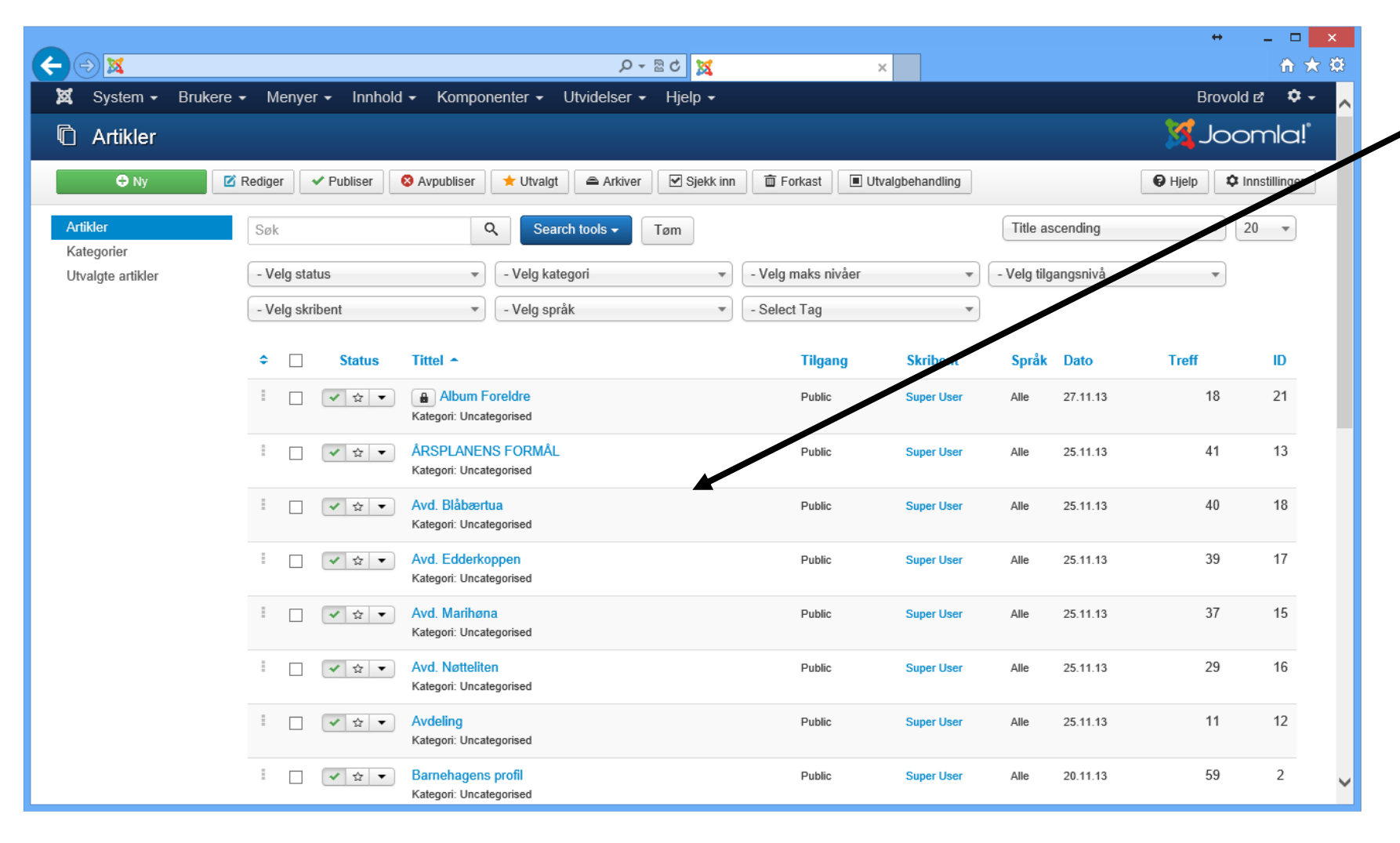

3. Velg artikkel du ønsker å redigere

# For å redigere en side:

|                                                                                                    | $\hat{\mathbf{r}} \star \hat{\mathbf{x}}$ |       |
|----------------------------------------------------------------------------------------------------|-------------------------------------------|-------|
| 🕱 System Brukere Menyer Innhold Komponenter Utvidelser Hjelp                                                                                                    | Brovold 🖻 🌣 🔨 🔥 🖊 Rediger artik           | klen  |
| 🖍 Artikkel: Rediger                                                                                                    |                                           | KICTI |
| ☑ Lagre     ✓ Lagre og lukk     I Legre og ny     □ Lagre som kopi     ▲ Versions     S Lukk                                                                                                    | € Hjelp                                   |       |
| Tittel *       INFORMASJON TIL NYE FORELDRE I ULNA AS       Alias       informasjon-til-nye-foreldre-i-ulna-as         Content       Publisering       Bilder og lenker       Visning       Redigeringsvisning       Artikkelrettigheter                                                                                  | 5. Lagre og lu                            | kk    |
| [Tagelo Editor]                                                                                                    | Kategori.*                                |       |
|                                                                                                    | oncategorised -                           |       |
| Font family $\checkmark$ Font size $\checkmark A \checkmark \checkmark \checkmark \land \land \land \land \land \land \land \land \land \land \land \land \land \land \land $                                                                                                    | Empeord                                   |       |
|                                                                                                    | Velg noen alternativer                    |       |
| I De A man en med seg kær<br>som er tilpasset værforholdene. Det erforeldrenes ansvar å sørge for at barna til enhver tid har nok skiftetøy lingende i barnehagen,<br>og nok tøy til at de kan være med i<br>barnehagens daglige aktiviteter. Barn som er i en tilstand slik at de ikke kan være ute, må holdes hjereme.  | Status<br>Publisert                       |       |
| RETNINGSLINJER NÅR BARN ER SYKE                                                                                                    | Utvalgt                                   |       |
| derfor er det viktig at syke barn/voksne ikke utsetter andre for unødig smitte.<br>Vi har utarbeidet noen retningslinjer i barnehagen, slik at dere foreldre og de ansatte her lettere skalkunne vurdere når barna kan                                                                                                    | Nei Ja                                    |       |
| være i barnehagen, og når det er best for dem at de er hjemme.<br>Retningslinjene er utarbeidet med hensyn til barnas beste. Dette gjelde både barna som er syke og debarna som er i barnehagen.                                                                                                    | Tilgang                                   |       |
| Som mor eller far er du ekspert på ditt eget barn og kan gjøre den rette bedømmelsen på hjemmeplan.<br>Personalet som daglig ser barnet i gruppe kan hjelpe til med å bedømme om barnet klarer å være med igruppefellesskapet og i                                                                                        | Public                                    |       |
| leken - eller ikke. Barn som er syke har behov for ekstra mye stell og omsorg, og vi har dessverre ikke muligheter til å kunne gi syke barn dette.                                                                                                    | Språk                                     |       |
| Hvis man synes at det er vanskelig å vurdere på morgenen om barnet kan gå i barnehagen eller ei, kanman ta en telefon og<br>konferere med avdelingspersonalet, eller man informerer avdelingen omsituasjonen når man kommer, slik at de kan ringe utover<br>dagen hvis det skulle være nødvendig å hentebarnet tidligere. | Alle                                      |       |
| ALLMENNTILSTANDEN:<br>Det som er avgjørende for om barnet skal være hjemme eller i barnehagen handler oftest om hvordanallmenntilstanden til barnet                                                                                                    | Version Note                              |       |
| er. Det som kan være avgigrende her er: Er harnet generelt slant, erannetitten merkhart nedsatt. Er harnets allmenntilstand av en                                                                                                    |                                           |       |

|                        |                            |                                               |                          |                                       | ++ _ 🗆 🗙      |                    |
|------------------------|----------------------------|-----------------------------------------------|--------------------------|---------------------------------------|---------------|--------------------|
|                        |                            | Ø∞ Ø                                          | ×                        |                                       | <b>☆ ☆</b>    |                    |
| 🕱 System 🗸 Brukere 🗸   | Menyer Innhole             | ld ← Komponenter ← Utvidelser ← Hjelp ←       |                          |                                       | Brovold 🖻 🌩 🦯 |                    |
| C Artikler             | Menyer                     | Þ                                             |                          |                                       | 🔀 Joomla!"    | 1. Trykk på menyer |
| 🕀 Ny 🗹 F               | Re Main Menu 🎓<br>Bruker 🗲 | Avpubliser 🛨 Utvalgt 🚔 Arkiver 🗹 Sjekk inn    | Forkast Utvalgbehandling | ]                                     | C Hjeip       |                    |
| Artikler<br>Kategorier | Foreldre                   | Q Search tools Igm                            |                          | Title ascending                       | ▼ 20 ▼        |                    |
| Utvalgte artikler      | - Velg status              | ▼ - Velg kategori ▼                           | - Velg maks nivaer       | <ul> <li>Velg tilgangsnivå</li> </ul> | •             |                    |
|                        | - Velg skribent            | ▼ - Velg språk ▼                              | - Select Tag             | *                                     |               |                    |
|                        |                            | Tittel •                                      | Tilgang Skribent         | Språk Dato                            | Treff ID      | 2. Velg menyen det |
|                        | □ ✓ ☆ ▼                    | Album Foreldre Kategori: Uncategorised        | Public Super User        | Alle 27.11.13                         | 18 21         | gjelder            |
|                        |                            | ÅRSPLANENS FORMÅL<br>Kategori: Uncategorised  | Public Super User        | Alle 25.11.13                         | 41 13         |                    |
|                        |                            | Avd. Blåbærtua<br>Kategori: Uncategorised     | Public Super User        | Alle 25.11.13                         | 40 18         |                    |
|                        |                            | Avd. Edderkoppen<br>Kategori: Uncategorised   | Public Super User        | Alle 25.11.13                         | 39 17 =       |                    |
|                        |                            | Avd. Marihøna<br>Kategori: Uncategorised      | Public Super User        | Alle 25.11.13                         | 37 15         |                    |
|                        | ☐ ✓ ☆ ▼                    | Avd. Nøtteliten<br>Kategori: Uncategorised    | Public Super User        | Alle 25.11.13                         | 29 16         |                    |
|                        | ☐ ✓ ☆ ▼                    | Avdeling<br>Kategori: Uncategorised           | Public Super User        | Alle 25.11.13                         | 11 12         |                    |
|                        | □ ✓ ☆ ▼                    | Barnehagens profil<br>Kategori: Uncategorised | Public Super User        | Alle 20.11.13                         | 59 2          |                    |

|                       |                                                                                                    |                    | ↔ _         | □ ×   |
|-----------------------|----------------------------------------------------------------------------------------------------|--------------------|-------------|-------|
| X System - Brukere    | - Menyer - Innhold - Komponenter - Utvidelser - Hjelp -                                                                                                    |                    | Site Name 🖻 | °∼ ∧  |
| C Ny                  | Rediger C Publicus C Appablicus C Ojekk IIII C POKASI 🗴 Standard C Gjenoppbygg 🔲 Utvalgbehand                                                                                                    | lling              | <b>9</b> H  | Hjelp |
| Menyer<br>Menypunkter | Main Menu 🔹 Søk 🔍 Search tools 🕶 Tøm                                                                                                    | Ordering ascending | • 20        | •     |
|                       | - Velg status     ▼     - Velg maks nivåer     ▼                                                                                                    | - Velg språk       | •           |       |
|                       | <ul> <li>Constant</li> <li>Constant</li> <li>Co</li></ul> | Standard Tilgang   | Språk ID    |       |
|                       | Hovedside (Alias: homepage)<br>Artikler » En artikkel                                                                                                    | + Public           | Alle 43     | 5     |
|                       | Vest-Afrika (Alias: om-vest-africa)<br>Artikler » En artikkel                                                                                                    | 다. Public          | Alle 48     | 2     |
|                       | Øst-Afrika (Alias: ost-afrika)     Artikler » En artikkel                                                                                                    | ☆ Public           | Alle 48     | 3     |
|                       | Kart over Afrika (Alias: kart-over-afrika)<br>Artikler » En artikkel                                                                                                    | ☆ Public           | Alle 48     | 5     |
|                       | Betingelser (Alias: betingelser)<br>Artikler » En artikkel                                                                                                    | र्फ Public         | Alle 48     | 4     |
|                       | Referanser (Alias: referanser) Artikler » En artikkel                                                                                                    | T2 Public          | Alle 49     | 7     |
|                       | Kontakt oss (Alias: kontakt-oss)<br>Artikler » En artikkel                                                                                                    | र्छ Public         | Alle 48     | 6     |
|                       |                                                                                                    |                    |             |       |

3. Trykk på ny

|                                                              |                                | ↔                                                         | - 🗆 🗙      |                 |
|--------------------------------------------------------------|--------------------------------|-----------------------------------------------------------|------------|-----------------|
| ۹-۱ 🔍 🗲 🔶                                                    |                                |                                                           |            |                 |
| 🕱 System Brukere Menyer Innhold Komponenter Utvidelser Hjelp |                                | Site Nan                                                  | ne 🗗 🌣 🗕 🚬 |                 |
| Nytt menypunkt                                               |                                | ol 🕅                                                      | omla!°     | 4.Oppgi navn på |
| ☑ Lagre     ✓ Lagre og lukk     + Lagre og ny     ⊗ Avbryt   |                                |                                                           | Hjelp      | knappen         |
| Tittel *                                                     | Alias Auto-generate from title |                                                           |            |                 |
| Detaljer Lenketype Sidevisning Metadata Tilknyttede moduler  |                                |                                                           |            |                 |
| Menytype *                                                   |                                | Vis i *                                                   |            |                 |
| Lenke                                                        |                                |                                                           |            | 5.Trykk på velg |
| Åpne ved klikk, i Samme vindu med nettleser 🔻                |                                | Menyelementets rot                                        |            |                 |
| Designmal  - Bruk standard  -                                |                                | Sortering<br>Sorterina vil bli tilaienaelia etter laarina |            |                 |
|                                                              |                                | Status                                                    |            |                 |
|                                                              |                                | Publisert -                                               |            |                 |
|                                                              |                                | Standard                                                  |            |                 |
|                                                              |                                | Tilgang                                                   |            |                 |
|                                                              |                                | Public                                                    |            |                 |
|                                                              |                                | Språk                                                     |            |                 |
|                                                              |                                | Alle                                                      |            |                 |

| La         | agre og lukk 🛛 🕇 Lagre og | g ny 🛛 😵 Avbryt                                                                                                    |          |                                                           |                   |
|------------|---------------------------|----------------------------------------------------------------------------------------------------|----------|-----------------------------------------------------------|-------------------|
|            |                           | <u>Artikler</u>                                                                                                    | <u>×</u> | 9                                                         | 6.Trykk på artikl |
| etype Side | evisning Metadat          | Arkivliste       Viser liste med arkiverte artikler.         Artikkelliste       Viser en liste med artikler fra valgt kategori.                                                                                                    |          | Vis i *                                                   |                   |
| s          | Samme vindu med ne        | Bloggvisning Viser artikler fra valgt i       Viser en valgt artikkel.       nneutforming.         En artikkel Viser en valgt artikkel.       Image: Comparison fra valgt kategorier         Kategoriliste Viser en liste med underkategorier fra valgt kategorier       Image: Comparison fra valgt kategorier | _        | Overerdaet element  Menyelementets rot                    | 7.Velg en artikk  |
| E          | Bruk standard             | Ny artikkel Viser et skjema for innsending av artikkel fra brukersiden.         Utvalgte artikler Viser utvalgte artikler fra en eller flere valgte kategorier, i enkel- eller                                                                                                    |          | Sortering<br>Sortering vil bli tilgjengelig etter lagring |                   |
|            |                           | flerkolonneutforming. Brukere                                                                                                    |          | Status<br>Publisert                                       |                   |
|            |                           | Integrert ramme                                                                                                    |          | Nei Ja                                                    |                   |
|            |                           | Konfigurasjon                                                                                                    | ~        | Tilgang<br>Public •                                       |                   |
|            |                           |                                                                                                    |          | Alle                                                      |                   |

#### er

#### el

| 🗹 Lagre                         | ✓ Lagre og lukk 🕇 Lagre og ny 🔇 Avbryt             |                                |                                                                         |
|---------------------------------|----------------------------------------------------|--------------------------------|-------------------------------------------------------------------------|
| Tittel * Detaljer Innstillinger | Lenketype Sidevisning Metadata Tilknyttede moduler | Alias Auto-generate from title | 8.Trykk velg for å velge<br>hvilken artikken<br>knappen skal linkes til |
| Menytype *                      | En artikkel                                        |                                | Vis i *                                                                 |
| Velg artikkel *                 | Velg en artikkel                                   |                                |                                                                         |
| Lenke                           | index.php?option=com_content&vie                   |                                | Menyelementets re                                                       |
| Åpne ved klikk, i               | Samme vindu med nettleser 🔻                        |                                | Sortering<br>Sortering vil bli tilgie                                   |
| Designmal                       | - Bruk standard 👻                                  |                                | Status                                                                  |
|                                 |                                                    |                                | Publisert                                                               |
|                                 |                                                    |                                | Standard Nei                                                            |
|                                 |                                                    |                                | Tilgang                                                                 |
|                                 |                                                    |                                | Public                                                                  |
|                                 |                                                    |                                | Språk<br>Alle                                                           |

| Avansete valg       Filter:       Q Søk X Tam         Filter:       - Velg tilgangsnivå - Velg status - Velg kategori - Velg språk - Velg språk - Velg tilgangsnivå - Velg status - Velg kategori - Velg språk - Velg språk - Velg tilgangsnivå - Velg status - Velg kategori - Velg språk - Velg tilgangsnivå - Velg status - Velg kategori - Velg språk - Velg tilgangsnivå - Velg status - Velg kategori - Velg språk - Velg tilgangsnivå - Velg status - Velg kategori - Velg språk - Velg tilgangsnivå - Velg status - Velg kategori - Velg språk - Velg tilgangsnivå - Velg status - Velg kategori - Velg språk - Velg tilgangsnivå - Velg tilgangsnivå - Velg status - Velg kategori - Velg språk - Velg tilgangsnivå - Velg tilgangsnivå - Velg status - Velg kategori - Velg kategori - Velg språk - Velg tilgangsnivå - Velg tilgangsnivå - Velg tilgangsni + Velg tilgangsni + Velg tilgangsni + Velg tilgangsnivå - Velg t                                                                          |                | Re      | ediger menypunkt            |                |          |              |   |                |                |       |          |    |
|----------------------------------------------------------------------------------------------------|----------------|---------|-----------------------------|----------------|----------|--------------|---|----------------|----------------|-------|----------|----|
| Avansette valg       Tiller:                                                                                                    | agre           | / Lagre | og lukk 📕 🕂 Lagre og ny 🔤 🗈 | Lagre som kopi | 😵 Lukk   | 😮 Hjelp      |   |                |                |       |          |    |
| Image: Section of the section of the sec | Avanserte valg | Till    | Filter:                     |                | ९ Søk 🕽  | <b>K</b> Tøm |   |                |                |       |          |    |
| Ittel -TilgangKategoriSpråkcatoDAktiviteterPublicUncategorisetAlle25.10.1311ansatte / kunderPublicBintategorisetAlle23.10.138ArtisterRufterUncategorisetAlle23.10.137kontakt ossPublicUncategorisetAlle26.06.135Kurs og konferansePublicUncategorisetAlle26.06.133om ossPublicUncategorisetAlle26.06.136OPPDRAG – hva vi er god påPublicUncategorisetAlle26.06.132RefPublicUncategorisetAlle26.06.132TilbakemeldingerPublicUncategorisetAlle26.06.133VelkommenPublicUncategorisetAlle26.06.131                                                                                                    |                | En ar   | - Velg tilgangsnivå - 🗸     | lg status -    | ✓ - Velç | g kategori - | ~ | - Velg språk - | ~              |       |          |    |
| AktiviteterPublicUncategorisedAlle25.10.1311ansatte / kunderPublicEncategorisedAlle23.10.138ArtisterPublicUncategorisedAlle23.10.137kontakt ossPublicUncategorisedAlle26.06.135Kurs og konferansePublicUncategorisedAlle26.06.133om ossPublicUncategorisedAlle26.06.136OPPDRAG – hva vi er god påPublicUncategorisedAlle26.06.132RefPublicUncategorisedAlle26.06.132TilbakemeldingerPublicUncategorisedAlle26.06.139VelkommenPublicUncategorisedAlle26.06.131                                                                                                    |                | om o    | Tittel -                    |                |          |              |   | Tilgang        | Kategori       | Språk | Jato     | ID |
| Om c<br>ansatte / kunderansatte / kunderPublicEntattegorisedAlle23.10.138ArtisterRuineUncategorisedAlle23.10.137kontakt ossPublicUncategorisedAlle26.06.133Kurs og konferansePublicUncategorisedAlle26.06.133om ossPublicUncategorisedAlle26.06.136OPPDRAG – hva vi er god påPublicUncategorisedAlle23.10.1310RefPublicUncategorisedAlle26.06.132TilbakemeldingerPublicUncategorisedAlle26.06.134VelkommenPublicUncategorisedAlle23.10.139VelkommenPublicUncategorisedAlle26.06.131                                                                                                    |                |         | Aktiviteter                 |                |          |              |   | Public         | Uncategorised  | Alle  | 25.10.13 | 11 |
| ArtisterArtisterUncategorisedAlle23.10.137kontakt ossPublicUncategorisedAlle26.06.135Kurs og konferansePublicUncategorisedAlle26.06.133om ossPublicUncategorisedAlle26.06.136OPPDRAG – hva vi er god påPublicUncategorisedAlle23.10.1310RefPublicUncategorisedAlle26.06.132TilbakemeldingerPublicUncategorisedAlle26.06.134tradisjonalle hotellPublicUncategorisedAlle23.10.139VelkommenPublicUncategorisedAlle26.06.131                                                                                                    |                | Om c    | ansatte / kunder            |                |          |              |   | Public         | bincategorised | Alle  | 23.10.13 | 8  |
| kontakt ossPublicUncategorisedAlle26.06.135Kurs og konferansePublicUncategorisedAlle26.06.133om ossPublicUncategorisedAlle26.06.136OPPDRAG – hva vi er god påPublicUncategorisedAlle23.10.1310RefPublicUncategorisedAlle26.06.132TilbakemeldingerPublicUncategorisedAlle26.06.134tradisjonalle hotellPublicUncategorisedAlle23.10.139VelkommenPublicUncategorisedAlle26.06.131                                                                                                    |                |         | Artister                    |                |          |              |   | Public         | Uncategorised  | Alle  | 23.10.13 | 7  |
| Kurs og konferanse       Public       Uncategorised       Alle       26.06.13       3         om oss       Public       Uncategorised       Alle       26.06.13       6         OPPDRAG – hva vi er god på       Public       Uncategorised       Alle       23.10.13       10         Ref       Public       Uncategorised       Alle       26.06.13       2         Tilbakemeldinger       Public       Uncategorised       Alle       26.06.13       3         tradisjonalle hotell       Public       Uncategorised       Alle       26.06.13       3         Velkommen       Public       Uncategorised       Alle       26.06.13       3         Om c       Tilbakemeldinger       Public       Uncategorised       Alle       26.06.13       3                                                                                                    |                | om-o    | kontakt oss                 |                |          |              |   | Public         | Uncategorised  | Alle  | 26.06.13 | 5  |
| Public       Uncategorised       Alle       26.06.13       6         OPPDRAG - hva vi er god på       Public       Uncategorised       Alle       23.10.13       10         Indee       Ref       Public       Uncategorised       Alle       26.06.13       2         Tilbakemeldinger       Public       Uncategorised       Alle       26.06.13       4         tradisjonalle hotell       Public       Uncategorised       Alle       23.10.13       9         Velkommen       Public       Uncategorised       Alle       26.06.13       4         Om c       Om c       Public       Uncategorised       Alle       26.06.13       4                                                                                                    |                |         | Kurs og konferanse          |                |          |              |   | Public         | Uncategorised  | Alle  | 26.06.13 | 3  |
| OPPDRAG - hva vi er god på       Public       Uncategorised       Alle       23.10.13       10         Ref       Public       Uncategorised       Alle       26.06.13       2         Tilbakemeldinger       Public       Uncategorised       Alle       26.06.13       4         tradisjonalle hotell       Public       Uncategorised       Alle       23.10.13       9         Velkommen       Public       Uncategorised       Alle       26.06.13       1                                                                                                    |                | Pub     | om oss                      |                |          |              |   | Public         | Uncategorised  | Alle  | 26.06.13 | 6  |
| index       Ref       Public       Uncategorised       Alle       26.06.13       2         Main       Tilbakemeldinger       Public       Uncategorised       Alle       26.06.13       4         tradisjonalle hotell       Public       Uncategorised       Alle       23.10.13       9         Velkommen       Public       Uncategorised       Alle       26.06.13       1                                                                                                    |                |         | OPPDRAG – hva vi er god på  |                |          |              |   | Public         | Uncategorised  | Alle  | 23.10.13 | 10 |
| Main       Tilbakemeldinger       Public       Uncategorised       Alle       26.06.13       4         Imment       Men       Velkommen       Public       Uncategorised       Alle       26.06.13       1         Om c       Om c       Om c       Description       Public       Uncategorised       Alle       26.06.13       1                                                                                                    |                | index   | Ref                         |                |          |              |   | Public         | Uncategorised  | Alle  | 26.06.13 | 2  |
| Image     Public     Uncategorised     Alle     23.10.13     9       Velkommen     Public     Uncategorised     Alle     26.06.13     1       Omic     Omic     Omic     Omic     Omic     Omic                                                                                                    |                | Main    | Tilbakemeldinger            |                |          |              |   | Public         | Uncategorised  | Alle  | 26.06.13 | 4  |
| Men     Public     Uncategorised     Alle     26.06.13     1       Om c                                                                                                    |                | Iviali  | tradisjonalle hotell        |                |          |              |   | Public         | Uncategorised  | Alle  | 23.10.13 | 9  |
| Om                                                                                                    | ement          | Mem     | Velkommen                   |                |          |              |   | Public         | Uncategorised  | Alle  | 26.06.13 | 1  |
| Om c                                                                                                    |                | _       |                             |                |          |              |   |                |                |       |          |    |
|                                                                                                    |                | Om      |                             |                |          |              |   |                |                |       |          | _  |

#### 9.Velg hvilken artikkel som skal linkes

| 🖸 Lagre                         | Lagre og lukk Lagre og ny 🛛 😵 Avbryt               |                                |                                                 |
|---------------------------------|----------------------------------------------------|--------------------------------|-------------------------------------------------|
| Tittel * Detaljer Innstillinger | Lenketype Sidevisning Metadata Tilknyttede moduler | Alias Auto-generate from title | 10.Trykk på lagre og<br>lukk                    |
| Menytype *<br>Velg artikkel *   | En artikkel 🗄 Velg                                 |                                | Vis i *<br>Main Menu<br>Overordnet element      |
| Lenke                           | index.php?option=com_content&vie                   |                                | Menyelementets re                               |
| Apne ved klikk, i<br>Designmal  | - Bruk standard                                    |                                | Sortering<br>Sortering vil bli tilgje<br>Status |
|                                 |                                                    |                                | Publisert                                       |
|                                 |                                                    |                                | Nei                                             |
|                                 |                                                    |                                | Public                                          |
|                                 |                                                    |                                | Språk<br>Alle                                   |

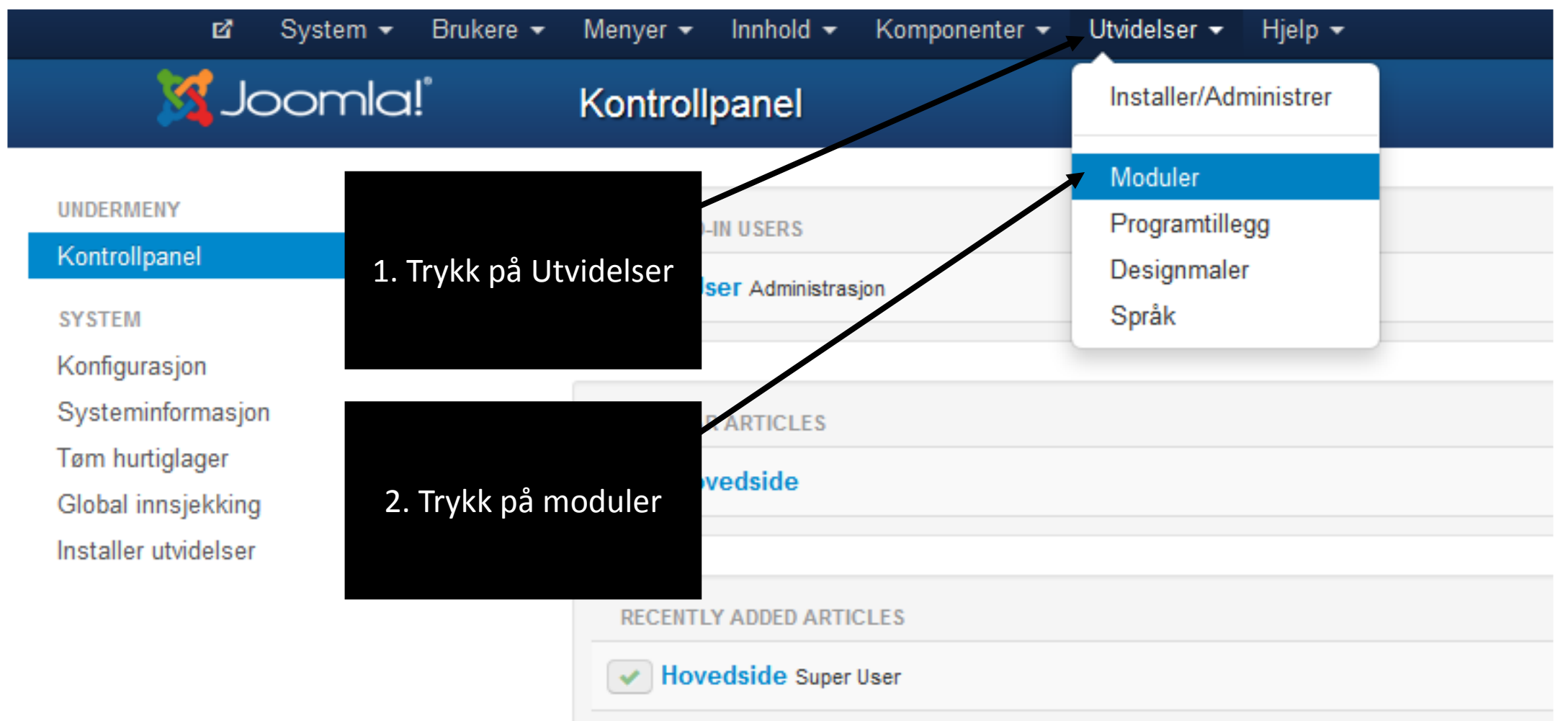

| ප්                        | System - Bru | kere 🔻 | Menyer 👻 Innhold 👻 Komponenter 👻 Utvidelser 👻 Hjelp 👻              |
|---------------------------|--------------|--------|--------------------------------------------------------------------|
| r 🔀                       | oomla!°      |        | Moduler                                                            |
| 🕀 Ny                      | 🗹 Rediger    | Грк    | Kopier 🗸 Publiser 😵 Avpubliser 🗹 Sjekk inn 🛅 Forkast 🔳 Utvalgbehan |
| Nettsted<br>Administrator |              |        | Søk Q X                                                            |
|                           |              |        |                                                                    |
| Filter:                   |              |        | I Main Menu                                                        |
| Nettsted                  |              | × •    | Kontakt oss                                                        |
| - Velg status -           |              | •      | 3. Trykk på modulen<br>du ønsker å redigere                        |
| - Velg posisjon -         |              | •      |                                                                    |
| - Velg type -             |              | •      |                                                                    |
| - Velg tilgangsnivå       | -            | •      |                                                                    |

| 🖬 System               | Brukere Menyer Innhold Komponenter Utvidelser Hjelp         |
|------------------------|-------------------------------------------------------------|
| M Joom                 | Modul: Egendefinert HTML                                    |
| 🗹 Lagre 🗸              | Lagre og lukk 🕂 Lagre og ny 🗅 Lagre som kopi 😵 Lukk 🚱 Hjelp |
| Detaljer Innstillinger | Tilpasset resultat Tilordne meny                            |
| Tittel *               | Kontakt oss                                                 |
| Vis tittel             | Vis     Skjul       4. Trykk på tilpasset       resultat    |
| Posisjon               | position-7 × •                                              |
|                        |                                                             |
| Status                 | Publisert Upublisert Forkastet                              |
| Tilgang                | Public                                                      |
| Sortering              | 1. Kontakt oss                                              |

| Detaljer Innstillinger Tilpasset result:<br>(5. Lagre og lukk<br>[Toggle Editor]<br>Font family & Font size A A A A A A A A A A A A A A A A A A A |
|----------------------------------------------------------------------------------------------------|
| 6. Lagre og lukk<br>[Toggle Editor]<br>Font family V Font size A A A A A A A A A A A A A A A A A A A                                              |
| Image: Constraint of the state                                                                                                    |
| Font family   Font size A a A a A a A A A A A A A A A A A A A A                                                                                   |
| I I D D D D D D D D D D D D D D D D D D                                                                                                    |
| Kontakt info                                                                                                    |
| Kontakt info                                                                                                    |
|                                                                                                    |
|                                                                                                    |
| 5. Rediger innhold                                                                                                    |

📭 Artikkel 🛛 🖾 E

🖾 Bilde